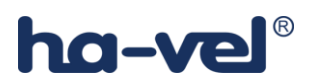

## Návod k nastavení Siemens Gigaset C590 IP

1) Přihlaste se do Vašeho webového rozhraní a postupujte dle jednotlivých kroků.

ha-vel®

| Welcome                                                                                                    |
|----------------------------------------------------------------------------------------------------|
| You can use this interface to administer<br>your device. For your security, the<br>configuration program is protected with<br>the system PIN. |
| Please choose your language for menus<br>and dialogs:<br>English                                                                              |
| Please enter your system PIN:                                                                                                    |
| Defaultní PIN : 0000                                                                                                    |
|                                                                                                    |

| → Settings<br>Changing the Settings, you can fully adapt all features and functions of your device to your<br>needs. You can configure new VoIP accounts and save your settings. It is recommended to<br>consult the user's manual and the help function for detailed information on each setting. |  |
|----------------------------------------------------------------------------------------------------|--|
|                                                                                                    |  |
| → Status<br>In the Status section, you can review important information about your device and your<br>network.                                                                                                    |  |

| Home                         | Settings | Status             |                        | Log Off |
|------------------------------|----------|--------------------|------------------------|---------|
| Network                      | Add      | Iress Assignment   |                        | ?       |
| IP Configuration             |          | IP address type:   | Obtained automatically |         |
| Security<br>Telephony        |          | IP Address:        |                        |         |
| Messaging                    |          | Subnet mask:       |                        |         |
| Info Services<br>Directories |          | Default Gateway:   |                        |         |
| Management                   | Pre      | ferred DNS server: |                        |         |
|                              | Alte     | ernate DNS server: |                        |         |
|                              |          |                    | Show Advanced Settings |         |
|                              |          |                    |                        |         |
|                              |          |                    | Set Cancel             |         |
|                              |          |                    |                        |         |

## ha-vel®

| Home                 | Settin | igs     | Status                           |                 |                           |                   |          |                 | Log Off |
|----------------------|--------|---------|----------------------------------|-----------------|---------------------------|-------------------|----------|-----------------|---------|
| Network              |        | Overvie | ew of connections                |                 |                           |                   |          |                 | ?       |
| Telephony            |        |         |                                  | Name            | Provider                  | Status            | Active   |                 |         |
| Connections          |        |         |                                  |                 |                           |                   |          |                 |         |
| Audio                |        |         |                                  | Fixed Line      |                           | Disconnected      |          | Edit            |         |
| Number Assignmer     | ıt     |         |                                  |                 | Gigaset                   |                   | _        |                 |         |
| Call Divert          |        |         |                                  | Gigaset.net     | Communications            | Disabled          |          | Edit            |         |
| Dialling Plans       |        |         | 1                                | IP1             | Other Provider            | Not configured    |          | Edit            |         |
| Network Mailboxes    |        |         |                                  |                 |                           |                   |          |                 |         |
| Advanced VoIP settin | ngs    |         | 2.                               |                 |                           |                   |          | Edit            |         |
| Messaging            |        |         | 2                                |                 |                           |                   |          | Edit            |         |
| Info Services        |        |         | э.                               |                 |                           |                   |          | Lun             |         |
| Directories          |        |         | 4.                               |                 |                           |                   |          | Edit            |         |
| Management           |        |         |                                  |                 |                           |                   |          | <b>F-1</b> 2    |         |
|                      |        |         | 5.                               |                 |                           |                   |          | Edit            |         |
|                      |        |         | 6.                               |                 |                           |                   |          | Edit            |         |
|                      |        | Provi   | der or PBX profile               |                 |                           |                   |          |                 |         |
|                      |        |         |                                  | A profile conta | ins all relevant settings | for your provider | or phone | e system (PBX). |         |
|                      |        | Automat | ic check for profile<br>updates: | • Yes 🔘         | No                        |                   |          |                 |         |
|                      |        |         | Lpudico.                         |                 | ndata Drafila             |                   |          |                 |         |
|                      |        |         |                                  | 0               | puate Prome               |                   |          |                 |         |
|                      |        |         |                                  | Cot             | Concel                    |                   |          |                 |         |
|                      |        |         |                                  | Set             | Calicel                   |                   |          |                 |         |

| Home                                | Settin  | ngs      | Status                           | Log                                                 | Off |
|-------------------------------------|---------|----------|----------------------------------|-----------------------------------------------------|-----|
| Network                             |         |          | 4. IP Connection                 |                                                     | ?   |
| Telephony                           |         |          |                                  | Assign a connection name or actual phone number for |     |
| Connections                         |         |          |                                  | identification.                                     |     |
| Audio<br>Number Assignmen           | nt      | Co       | nnection Name or<br>Number:      | IP1                                                 |     |
| Call Divert                         |         | VoIP Con | figuration / Profile<br>Download |                                                     |     |
| Dialling Plans<br>Network Mailboxes |         |          |                                  | Start Configuration Assistant                       |     |
| Advanced VoIP settin<br>Messaging   | ngs     |          | Provider:                        | Other Provider                                      |     |
| Info Services                       |         |          | Profile Version                  |                                                     |     |
| Directories                         |         | Perso    | onal Provider Data               |                                                     |     |
| Management                          |         | Aut      | thentication name:               |                                                     |     |
|                                     |         | Authen   | tication password:               |                                                     |     |
|                                     |         |          | Username:                        |                                                     |     |
|                                     |         |          | Display name:                    |                                                     |     |
| Zde vybere                          | me rozš | ířené n  | astavení                         | Show Advanced Settings                              |     |
|                                     |         |          |                                  | Set Cancel Delete Connection                        |     |
| L                                   | _       |          | _                                |                                                     |     |

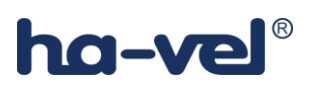

Vybereme rozšířené nastavení a nastavíme parametry účtu a uložíme.

a) pro ha-loo:
 username= 9 místné ha-loo číslo
 heslo= heslo k ha-loo
 proxy server= ustredna.ha-vel.cz

b) pro ha-loo Centrála:
 username= 10 místné číslo klapky
 heslo= heslo k dané klapce
 proxy server= sip server uvedeny u dané klapky na webu (pbx1.ha-loo.cz )

c) pro ha-loo mobil:
username= hmo cislo
heslo= heslo k SIP
proxy server= pbxm.ha-loo.cz
Proxy server port= 5665

Obrázek nastavení naleznete na další straně.

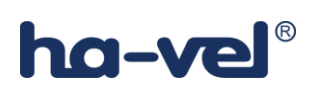

| Home                                               | Settings | Status                                 |                                                     | Log Off |
|----------------------------------------------------|----------|----------------------------------------|-----------------------------------------------------|---------|
| Network<br>Telephony                               |          | 4. IP Connection                       | Assign a connection name or actual phone number for | ?       |
| Connections<br>Audio<br>Number Assignment          |          | Connection Name or<br>Number:          | ha-loo                                              |         |
| Call Divert<br>Dialling Plans<br>Network Mailboxes | Vo       | IP Configuration /<br>Profile Download | Start Configuration Assistant                       |         |
| Advanced VoIP setti                                | ngs      | Provider:                              | Other Provider                                      |         |
| Info Services                                      |          | Profile Version                        |                                                     |         |
| Directories                                        | Perso    | onal Provider Data                     |                                                     |         |
| Management                                         | A        | uthentication name:                    | username                                            |         |
|                                                    | Authe    | ntication password:                    | heslo                                               |         |
|                                                    |          | Username:                              | username                                            |         |
|                                                    |          | Display name:                          | username                                            |         |
|                                                    |          |                                        | Hide Advanced Settings                              |         |
|                                                    | Gen      | eral data for your<br>service provider |                                                     |         |
|                                                    |          | Domain:                                | ha-loo.cz                                           |         |
|                                                    | Pro      | oxy server address:                    | proxy server                                        |         |
|                                                    |          | Proxy server port:                     | 5060                                                |         |
|                                                    |          | Registration server:                   | proxy server                                        |         |
|                                                    | Regi     | stration server port:                  | 5060                                                |         |
|                                                    | Regis    | tration refresh time:                  | 600 sec                                             |         |
|                                                    | Netw     | vork data for your service provider    |                                                     |         |
|                                                    |          | STUN enabled:                          | O Yes 🖲 No                                          |         |
|                                                    | 51       | UN Server address:                     |                                                     |         |
|                                                    |          | STUN server port:                      | 34/8                                                |         |
|                                                    |          | STUN refresh time:                     | 240 sec                                             |         |
|                                                    |          | NAI retresh time:                      | 20 sec                                              |         |
|                                                    |          | loouna proxy mode:                     | O Always O Automatic   Never                        |         |
|                                                    | Outbou   | ind server address:                    |                                                     |         |
|                                                    | 0        | utbound proxy port:                    | 5060                                                |         |
|                                                    | Sele     | CLINETWORK PROTOCOL                    | UDP only                                            |         |
|                                                    |          |                                        | Set Cancel Delete Connection                        |         |

Potvrdíme tlačítkem "Set"

## ha-vel®

Po uložení by měl být tento náhled. Pokud se Vám tento náhled nezobrazí, je třeba obnovit stránku.

| Home                 | Settings | Status                 |                    |                         |                    |            |                 | Log Off |
|----------------------|----------|------------------------|--------------------|-------------------------|--------------------|------------|-----------------|---------|
| Network              | Overvi   | iew of connections     |                    |                         |                    |            |                 | ?       |
| Telephony            |          |                        | Name               | Provider                | Status             | Active     |                 |         |
| Connections          |          |                        |                    |                         |                    |            |                 |         |
| Audio                |          |                        | Fixed Line         |                         | Disconnected       |            | Edit            |         |
| Number Assignmen     | ıt       |                        |                    | Ginaset                 |                    |            |                 |         |
| Call Divert          |          |                        | Gigaset.net        | Communications          | Disabled           |            | Edit            |         |
| Dialling Plans       |          | 1                      | ba-loo             | Other Provider          | Registered         |            | Edit            |         |
| Network Mailboxes    |          | i.                     | nanou              | Other Flowider          | Registered         |            | Lun             |         |
| Advanced VoIP settin | ngs      | 2.                     |                    |                         |                    |            | Edit            |         |
| Messaging            |          |                        |                    |                         |                    |            |                 |         |
| Info Services        |          | 3.                     |                    |                         |                    |            | Edit            |         |
| Directories          |          | 4                      |                    |                         |                    |            | Edit            |         |
| Management           |          |                        |                    |                         |                    |            |                 |         |
|                      |          | 5.                     |                    |                         |                    |            | Edit            |         |
|                      |          |                        |                    |                         |                    |            | T-dit           |         |
|                      |          | 6.                     |                    |                         |                    |            | Edit            |         |
|                      | Prov     | vider or PBX profile   |                    |                         |                    |            |                 |         |
|                      |          |                        | A profile contain: | s all relevant setting: | s for your provide | r or phone | e system (PBX). |         |
|                      | Autom    | atic check for profile |                    |                         |                    |            |                 |         |
|                      | , acorn  | updates:               | Ves ON             | 0                       |                    |            |                 |         |
|                      |          |                        | Upd                | late Profile            |                    |            |                 |         |
|                      |          |                        |                    |                         |                    |            |                 |         |
|                      |          |                        | Sot                | Cancol                  |                    |            |                 |         |
|                      |          |                        | Jet                | Cancer                  |                    |            |                 |         |
|                      |          |                        |                    |                         |                    |            |                 | _       |

## Pro manuální nastavení jednotlivých ruček využijte nastavení viz. obrázek níže.

| Home                                                                                                    | Settings | Status   |                                                                       |                                    |                                     | Log Off  |
|----------------------------------------------------------------------------------------------------|----------|----------|-----------------------------------------------------------------------|------------------------------------|-------------------------------------|----------|
| Network<br>Telephony<br>Connections                                                                                                  |          | Handsets | Select the connection incoming calls for e                            | on for outgoing ca<br>ach handset. | alls and also one or more connectio | ns for ? |
| Audio<br>Number Assignmen<br>Call Divert<br>Dialling Plans<br>Network Mailboxes<br>Advanced VoIP setti<br>Messaging<br>Info Services | nt       |          | Name<br>Connection<br>ha-loo<br>Select line for each<br>outgoing call | for outgoing<br>calls<br>©         | for incoming calls                  |          |
| Management                                                                                                    |          |          |                                                                       |                                    |                                     |          |